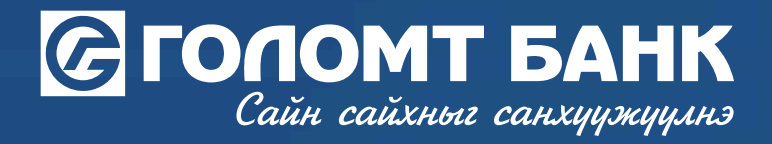

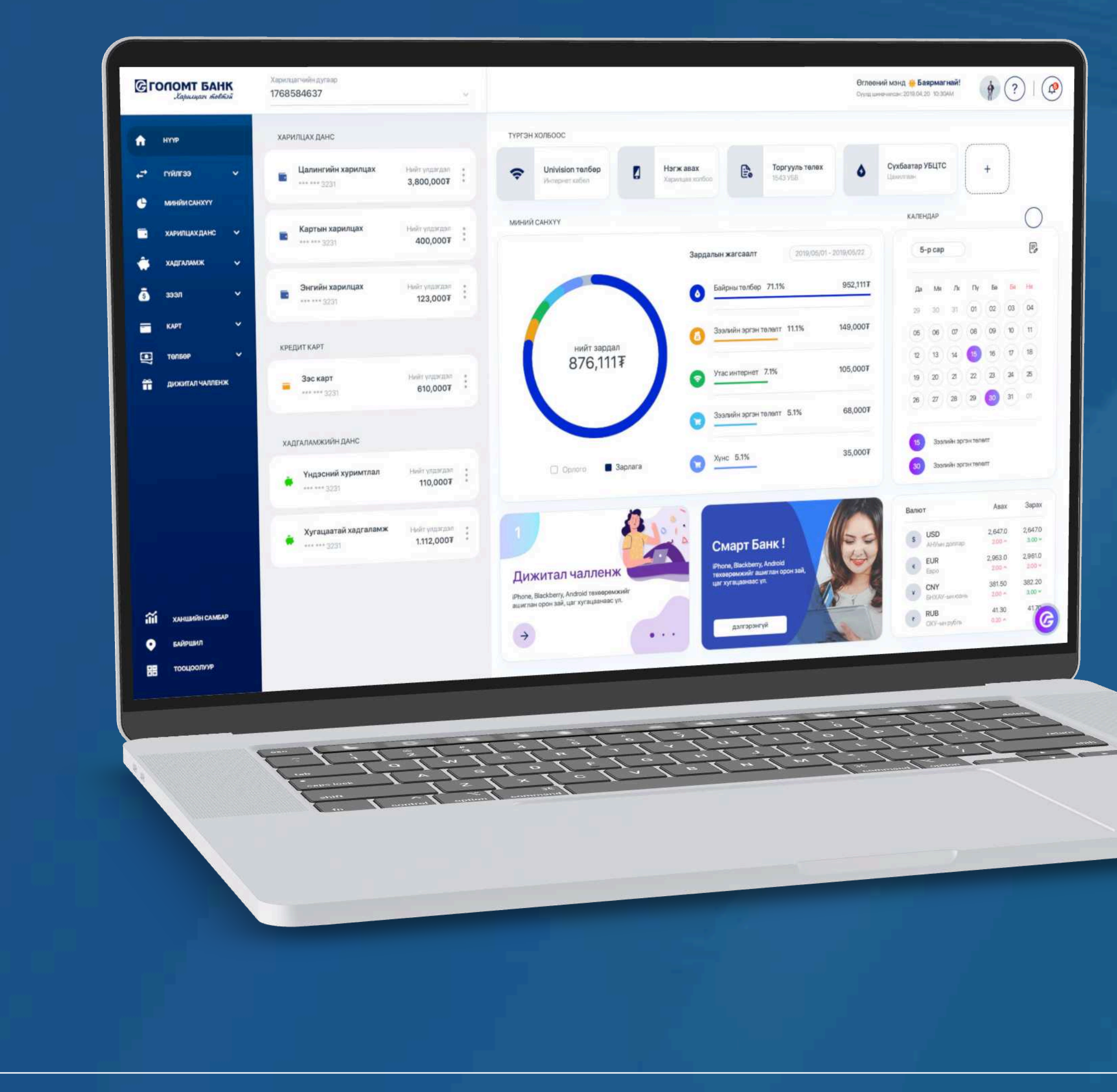

# User manual >>>> INTERNET BANKING OPEN CHILD BENEFIT ACCOUNT

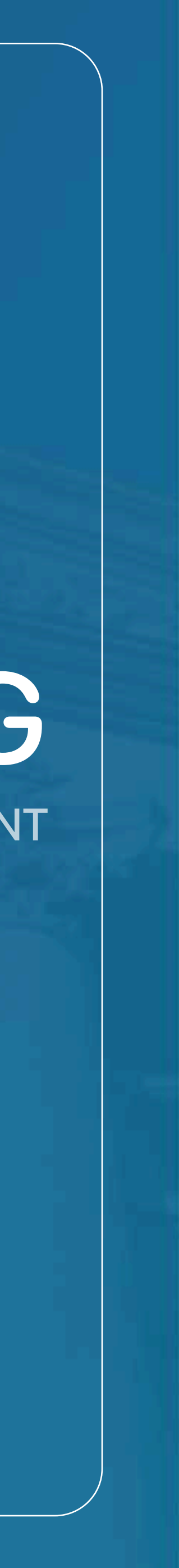

# Сайн сайхныг санхуужуулнэ

# **Open child benefit account**

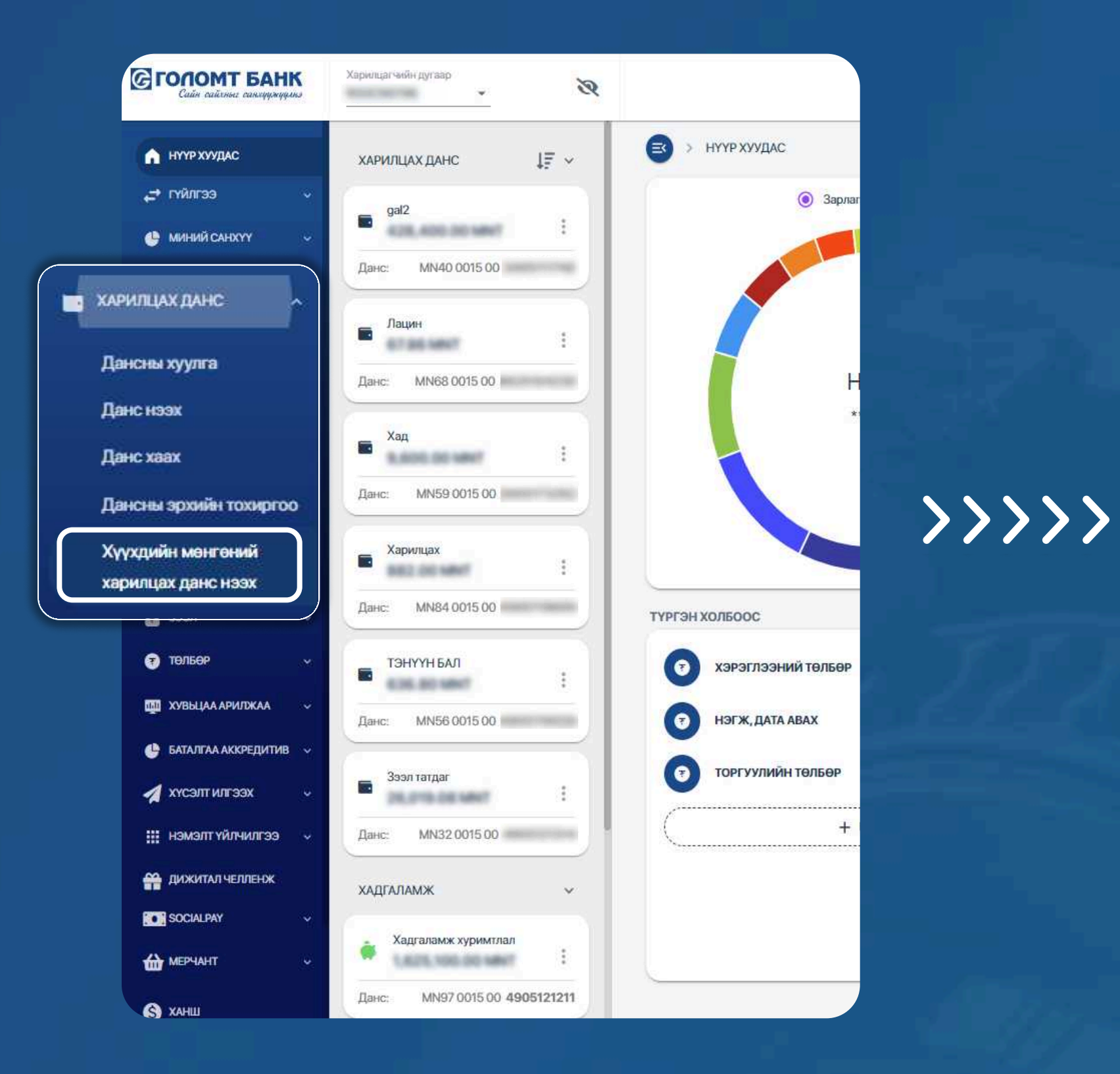

| 2 | E  |        | >           | XAP             |
|---|----|--------|-------------|-----------------|
|   | 1  | XYI    | хд          | ийн             |
|   | 22 | N<br>E | Ион<br>бата | гол Ул<br>лгаах |
|   | 10 | (      | Ð           | Сана            |
|   |    |        | • 3<br>• X  | өвхөн<br>үүхди  |
|   | 2  | C      |             |                 |

### Step 1

Log in to Egolomt.mn website and go to the "Operative account-Open account" submenu on the left. РИЛЦАХ ДАНС > ХҮҮХДИЙН МӨНГӨНИЙ ХАРИЛЦАХ ДАНС НЭЭХ

#### Н МӨНГӨНИЙ ХАРИЛЦАХ ДАНС НЭЭХ

/лсын Засгийн газраас хүүхэд бүрд олгодог Хүүхдийн мөнгийг Голомт банкны дансаар авахыг хүсвэл "Хүүхдийн мэдээлэл татах" товч дээр дарж, мэдээллээ жуулна уу.

#### мж

н О-16 хүртэлх насны хүүхдэд Хүүхдийн мөнгөний данс нээх боломжтой. ийн төрсний гэрчилгээний зургийг хавсаргах шаардлагатай.

ХУР системээс бүртгэлтэй хүүхдийн мэдээллийг татахыг зөвшөөрч байна.

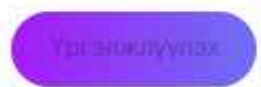

### Step 2

Review the remarks, select agree to download the registered child's information from the HUR system then click "Continue" button.

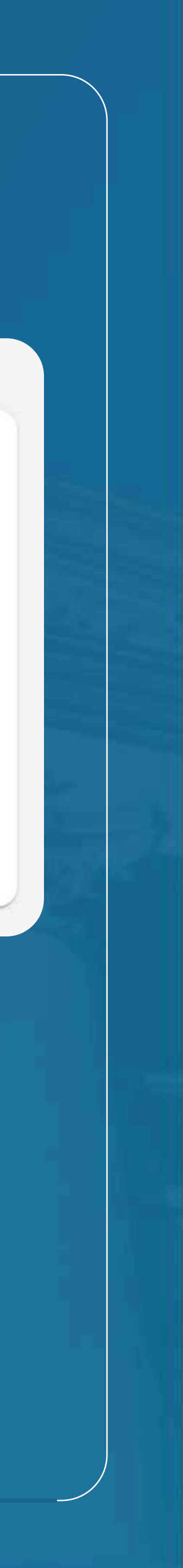

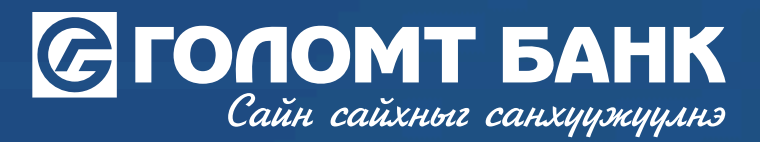

## Open child benefit account

>>>>>

#### Хүүхдийн мэдээлэл

Харилцах данс нээх хүүхдийг сонгон үргэлжлүүлэх товчийг дарна уу!

| Овог |        | Нэр     | Регистрийн дугаар |  |
|------|--------|---------|-------------------|--|
|      |        |         |                   |  |
|      | Баяраа | Чингүүн |                   |  |
|      |        | Буцах   | CONVERSE )        |  |
|      |        | Буцах   | CTYVE III         |  |

### Step 3

Choose a registered child's information then click "Continue" button.

| хүүхдийн мадээлэл |            |  |
|-------------------|------------|--|
| Sprisite autor:   | Perceptor  |  |
| Chaor;            | Tarment    |  |
| Hop:              |            |  |
| PJI IIA MARK      |            |  |
| 14671:            |            |  |
| Тарсан опнаш      | 2014.12.31 |  |
| XyAE              | Эр         |  |
|                   |            |  |
|                   |            |  |

### Step 4

Double check the information of child then click "Continue" button.

-USER GUIDE FOR INTERNET BANK

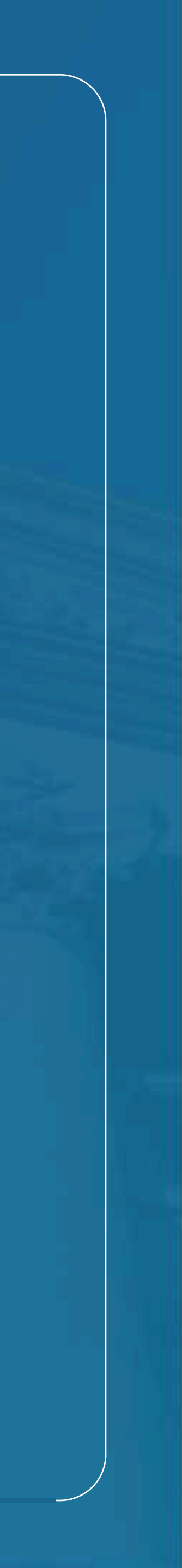

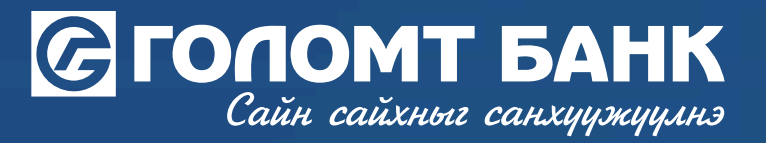

## **Open child benefit account**

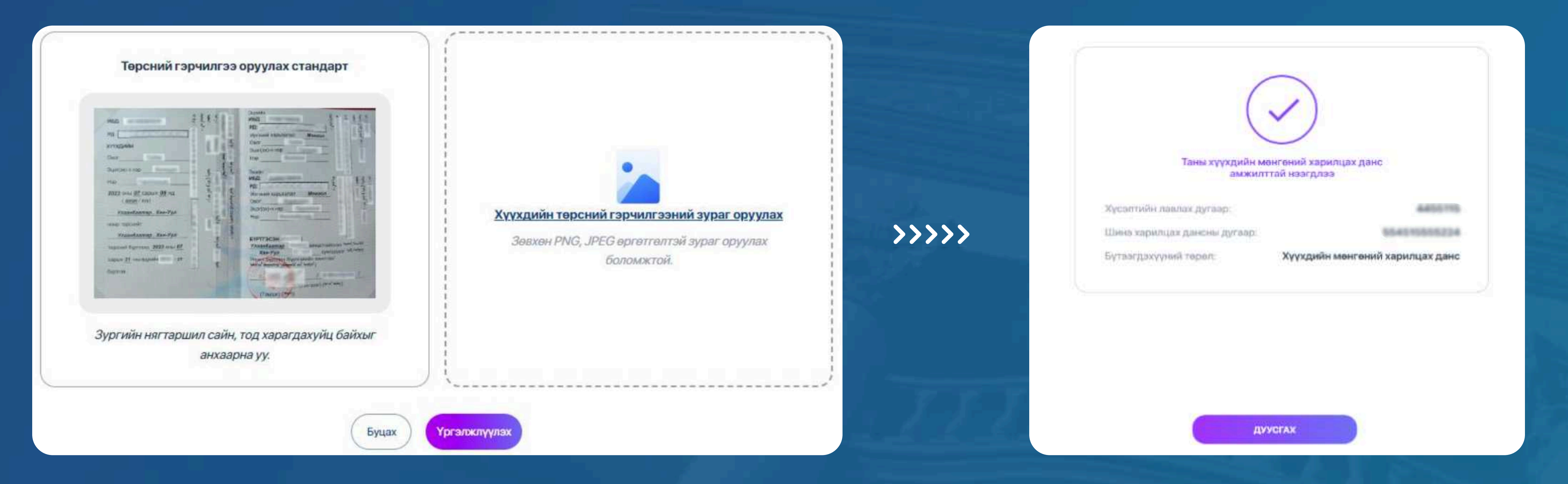

Enclose with child's birth certification scan then click "Continue", you can see the contract of <Open child benefit account>. Once you review and verify a contract your child's benefit account will be open successfully.

#### Notes:

You Have Attach Your Child's Birth Certification Picture Which Captured Right Above Of It. If Child's Birth Certificate Handwrote, System Could Not Recognize Certification. You Must Address Nearby Golomt Bank Branch. It Is Not Allowed To Open <Child Benefit Account> Who Already Has Account.

#### Step 5

-USER GUIDE FOR INTERNET BANK

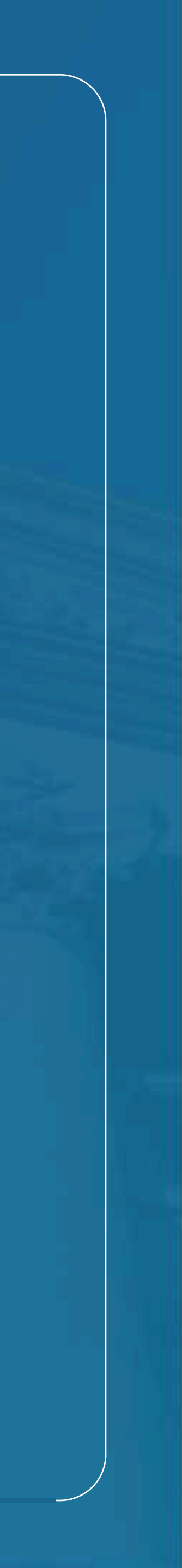

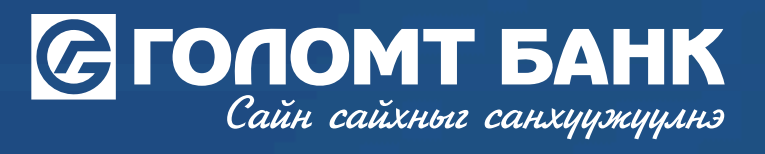

# Wishing you all the best.

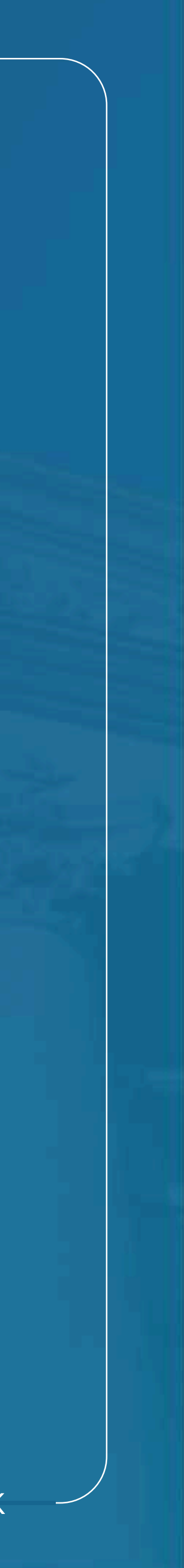